#### **Exhibit H – SFFTP Response Upload Instructions**

#### Step 1

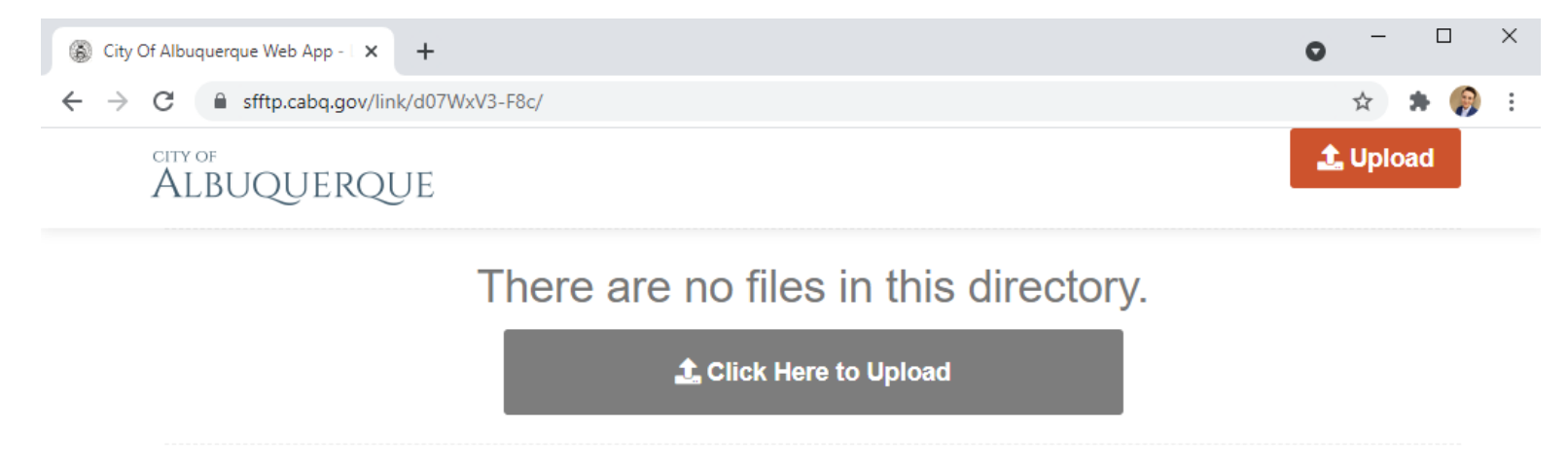

© 2021 City Of Albuquerque, all rights reserved.

Sent by: Lithgow, Ciaran R. - crlithgow@cabq.gov | Help

This is how the view file directory will appear when you open the link.

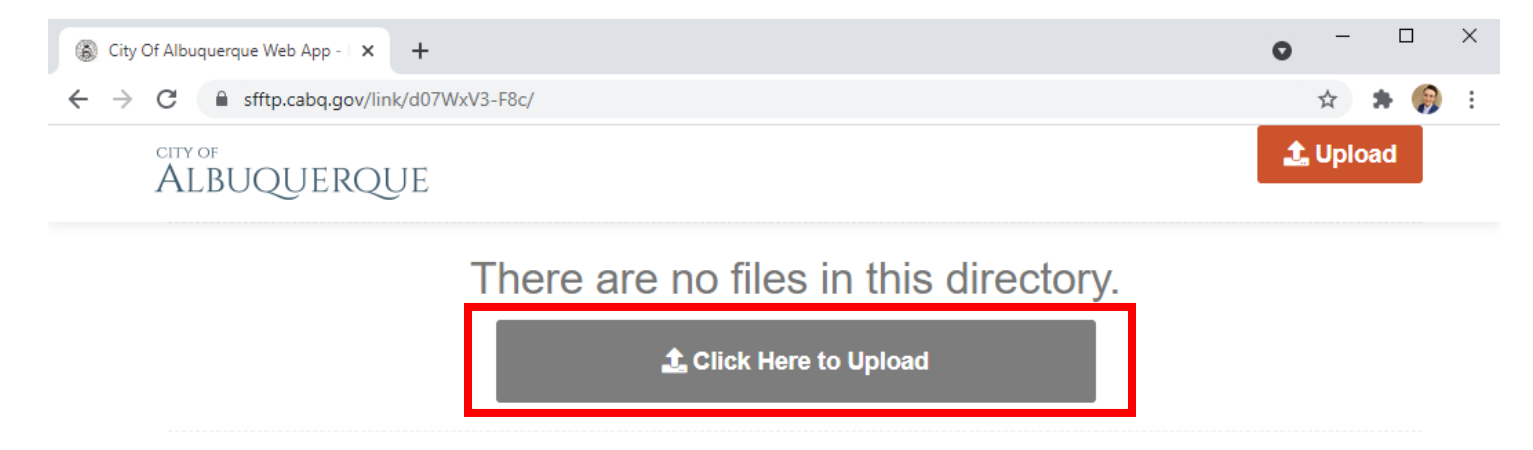

© 2021 City Of Albuquerque, all rights reserved.

Sent by: Lithgow, Ciaran R. - crlithgow@cabq.gov | Help

Click "Click Here to Upload" to begin.

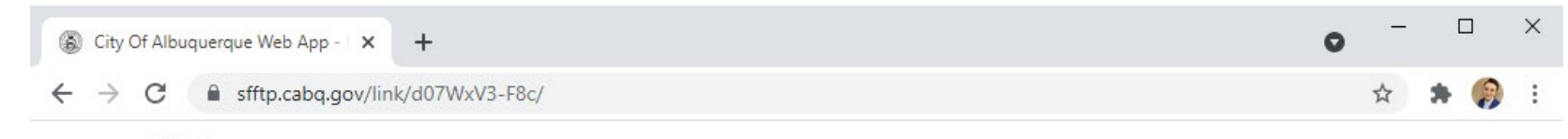

# ALBUQUERQUE

| Upload                              | × |
|-------------------------------------|---|
| DRAG AND DROP FILES OR FOLDERS HERE |   |
| - OF -                              |   |
| Browse for Files                    |   |
| Cancel                              |   |

© 2021 City Of Albuquerque, all rights reserved.

Sent by: Lithgow, Ciaran R. - crlithgow@cabq.gov | Help

You may either drag and drop files into the dashed line area, or browse your file directory.

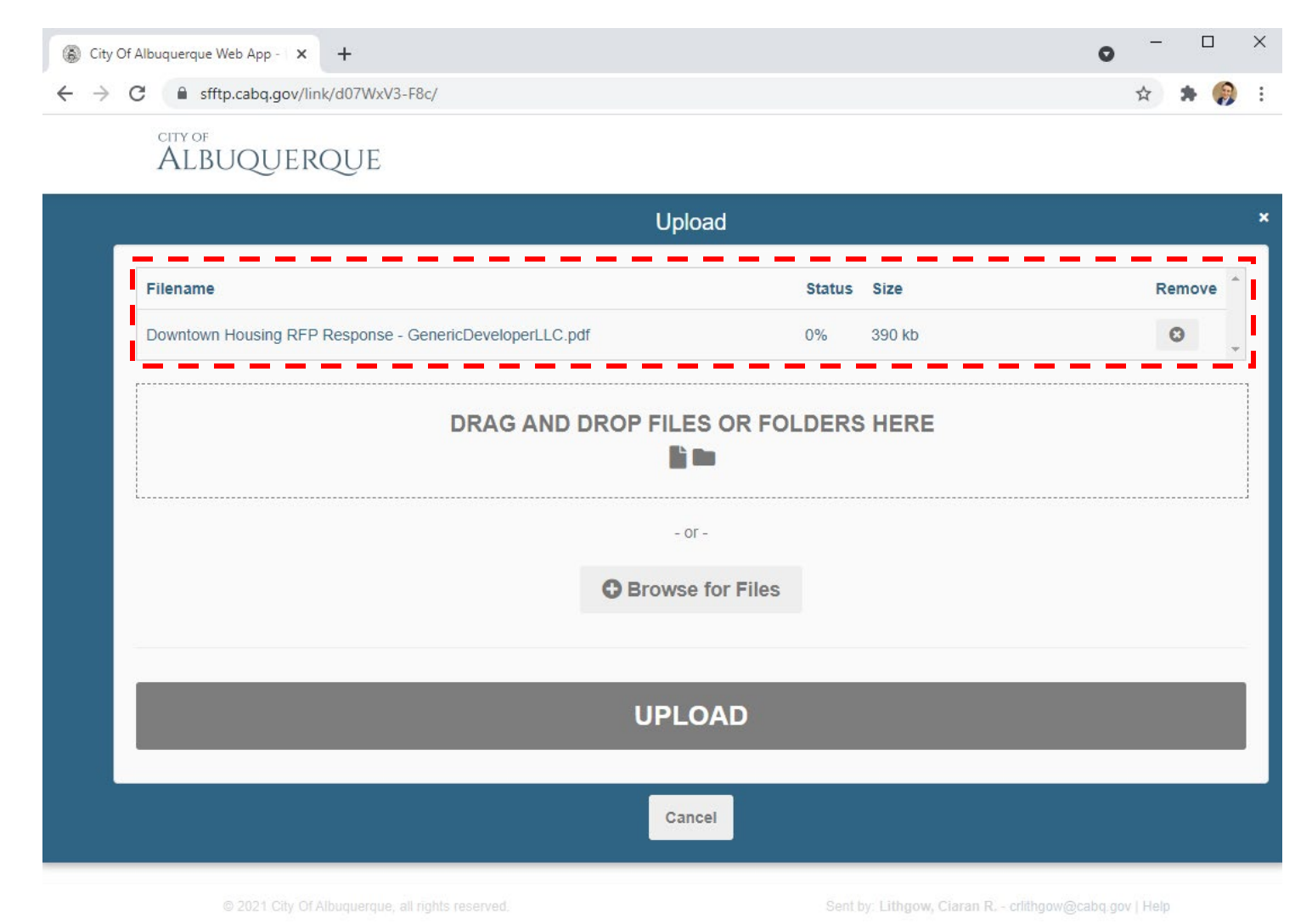

Once you have successfully selected the Response, it will appear in the "filename" directory. Repeat Steps 2 and 3 to upload all relevant documents, such as excel files.

| City Of Albuquerque Web App -   × +          | • - • × |
|----------------------------------------------|---------|
| ← → C       sfftp.cabq.gov/link/d07WxV3-F8c/ | ☆ 😕 🌍 🗄 |
| CITY OF                                      |         |

## ALBUQUERQUE

| Filename Status Size Remove   Downtown Housing RFP Response - GenericDeveloperLLC.pdf 0% 390 kb 390 kb                                                                                                    |                                                          | Upload                     |        |        |        |
|----------------------------------------------------------------------------------------------------|----------------------------------------------------------|----------------------------|--------|--------|--------|
| Downtown Housing RFP Response - GenericDeveloperLLC.pdf       0%       390 kb       Image: Constraint of the state of the state | Filename                                                 |                            | Status | Size   | Remove |
| Exhibit E. Excel Financial Summary - GenericDeveloperLLC.xltx 0% 20 kb   DRAG AND DROP FILES OR FOLDERS HERE - or or - • Browse for Files                                                                                                    | Downtown Housing RFP Response - GenericDeveloperLLC      | pdf                        | 0%     | 390 kb | 0      |
| - or -<br>Browse for Files                                                                                                    | Exhibit E. Excel Financial Summary - GenericDeveloperLLC | xitx                       | 0%     | 20 kb  | O      |
|                                                                                                    | DRAG AND                                                 | - or -<br>Browse for Files | DERS   | HERE   |        |

Once all documents are successfully listed in the Filename directory, click "Upload." If you do not click upload, or navigate away from this page prior to upload completion, your documents will not be saved to the directory and you will be deemed nonresponsive.

| City Of Albuquerque Web App - × + | 0 | - | [ | ב        | × |
|-----------------------------------|---|---|---|----------|---|
| ← → C                             |   | ☆ | * | <b>?</b> | : |
| CITY OF                           |   |   |   |          |   |

# ALBUQUERQUE

| Filename                                                      | Status Size | Remo |
|---------------------------------------------------------------|-------------|------|
| Downtown Housing RFP Response - GenericDeveloperLLC.pdf       | 100% 390 kb | 0    |
| Exhibit E. Excel Financial Summary - GenericDeveloperLLC.xltx | 81% 20 kb   | O    |

2021 City Of Albuquerque, all rights reserved.

Sent by: Lithgow, Ciaran R. - crlithgow@cabq.gov | Help

The "status" bar will indicate the progress of your uploads. Do not hit cancel or navigate away from this view.

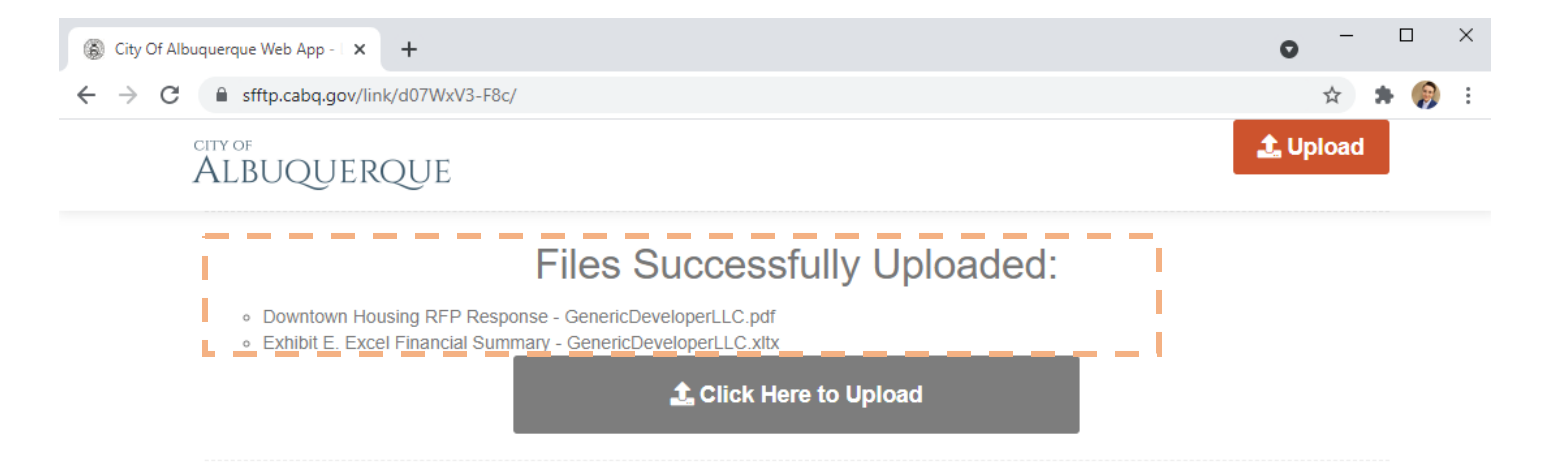

© 2021 City Of Albuquerque, all rights reserved.

Sent by: Lithgow, Ciaran R. - crlithgow@cabq.gov | Help

Once your files have completed uploading, the page will automatically change and provide this upload confirmation. The file directory will appear blank or "empty" after successful upload, in order to prevent Respondents from viewing or downloading competing parties' Responses. It is now safe to navigate away from this page. If you have forgotten to upload a required document, you may repeat this process again.